中南财经政法大学课件学习缴费操作说明

## 一、登录中南财大自考助学云平台

https://0144.whxunw.com/exam

更多关于<u>成人高考、自学考试、网络教育、开放大学</u>相关的问题、请添加<u>湖北成</u> 人高考网老师微信给您详细的解答关于学历相关的问题。

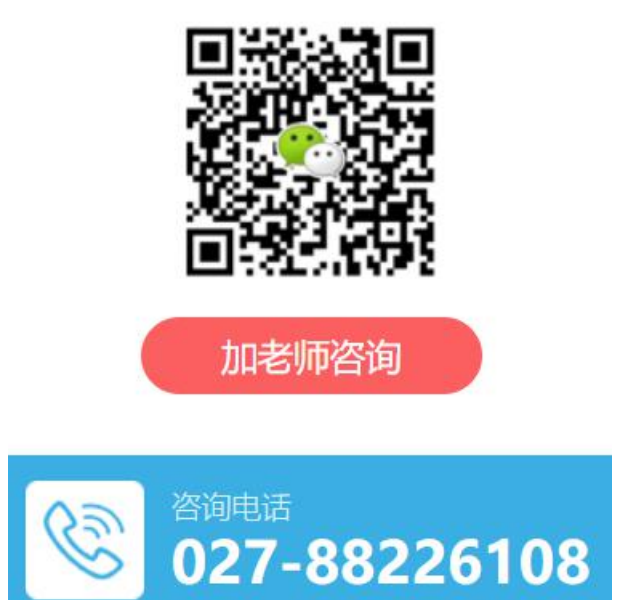

二、个人缴费

(一) 选择已报名课程→批量缴费

| 中南大教学云平台          | <b>ि</b><br>इ.स. |           | 23<br>84479-33 |         | <b>2</b> | <b>2</b><br>10 X | 129<br>60.00 | 90   | <b>X</b><br>64 <b>.02</b> |               |             | . 0      | 1           |
|-------------------|------------------|-----------|----------------|---------|----------|------------------|--------------|------|---------------------------|---------------|-------------|----------|-------------|
| 课程列表              | 首页 > 课件学习 >      | CREARS    |                |         |          |                  |              |      |                           |               |             |          |             |
| V REAR            | 已服名谭程            |           |                |         |          |                  |              |      |                           |               |             |          |             |
| 已成名課程 >           | 考次 2022年4月       | 3         | -              | 12 R.84 |          | ~                | 19K          |      |                           |               |             |          |             |
| 课程学习              |                  |           | _              |         |          |                  |              |      |                           |               |             |          |             |
| D REARCH >        | SLEEPING.        | 11.97.05  | 2 (18          | 人實驗对現色的 | 教養課程,一   | 且做表不得對為          | 4、更改课程       | 且不受到 | 11月1日 11日日日本              |               |             |          |             |
| Fetral            | -                | derivers. |                |         | ik kenta |                  | 1000000      |      | 建设金融                      | 100107-03-365 | 10.10.44.70 | 12 x m m | 19.00 18.00 |
| IB REPORTS >      | 0                | 2022/84   |                |         | A        |                  | 00067        |      | PISSON .                  | 味性方类          |             | (1997)   | (m) (000    |
| ③ 作业记录 →          |                  |           |                |         |          |                  |              | _    |                           |               |             |          |             |
| 综合测验              |                  |           |                |         |          |                  |              |      |                           |               |             |          |             |
| <i>₽</i> #16989 → |                  |           |                |         |          |                  |              |      |                           |               |             |          |             |
| B 考场食業 >          |                  |           |                |         |          |                  |              |      |                           |               |             |          |             |
| E 1829148 >       |                  |           |                |         |          |                  |              |      |                           |               |             |          |             |
| 题 历史考试 >          |                  |           |                |         |          |                  |              |      |                           |               |             |          |             |

(二)点击校园支付

| 订单号: BMKJXX1641796304709379142 | 创建时间: 2022-01-10 14:31:4 | 14   |     |        |
|--------------------------------|--------------------------|------|-----|--------|
| 考生[900511240198 高帅帅],考次[2022年  | 4月]课件学习报名个人报名费           | 课件学习 | 报名费 | ¥0.01元 |
| 请选择支付方式(切勿重复支付)                |                          |      |     |        |
|                                |                          |      |     |        |
|                                |                          |      |     |        |
| 校园支付                           |                          |      |     |        |
|                                |                          |      |     |        |
|                                |                          |      |     |        |
|                                |                          |      |     |        |

## (三)选择支付方式→确认支付→缴费完毕

| 戝的订单 | 信息                                  | 缴费方式 <b>0.01</b> 元                                                                                                    |
|------|-------------------------------------|----------------------------------------------------------------------------------------------------|
| 收费项目 | 考生( ;考<br>次)2022年4月)還件学习报名个人<br>服名廳 |                                                                                                    |
| 欲喪人  | 商                                   | (appA_2t)                                                                                                    |
| 1本合  | BMKJXX164179630470937914<br>2       |                                                                                                    |
| 种时间  | 2022-01-10 14:31:44                 | #0.8h                                                                                                    |
| 〕单金额 | 0.01 <del>π</del>                   | 11.4.4<br>・ 利用しておいたまであります。また「おけろくの言葉ではな」でいた。「おは一時やきま」たけた」<br>はなっておいたかった「おき」であり、おかっていたいでした。このは、「おう」、「おう」、<br>といておいた。「おき」はなっかい、このよう、からっていたのであります。この、<br>このまでいたか、「おき」はなっかい、近くっていたい、ありた。そのに、このな言葉の心、あんかでいっていたいであった。<br>「おりていたきます」ない、このない、このない、ありたいのであり、そう、気が見たのであり、<br>」、「おりていたきます」ので、このない、このない、このない、このない、このない、このない、このない、このない |

(四) 开具发票:

学生在平台上点击右上角个人信息,选中订单中心,找到自己已 缴费的订单,在操作列点击开发票按钮按流程开具发票:

| <b>他正大理自</b> 考教学云平    | <b>P台</b> 合<br><sub>首页</sub> | 22 (<br>両授 课) | L9 💽       | ] 🔀<br>業堂 文践技能 | <ul> <li>記文 統考</li> </ul> |               | 第<br>年真題 | <b>(</b>    |               | -   |
|-----------------------|------------------------------|---------------|------------|----------------|---------------------------|---------------|----------|-------------|---------------|-----|
| ★ 首页 > 订单中心           |                              |               |            |                |                           |               |          |             | ▲ 个人账户信息      |     |
| 订单中心                  |                              |               |            |                |                           |               |          |             | <b>首</b> 订单中心 | Th  |
| ★/2 2022年4日 ★ (第)     | 四 2年2年1天                     |               | )来》#1/2 v  | 士/计学士 建进场      | · +/+++                   | 1、点击订单        | 中心       | 1705        | ★ 试题收藏夹       | -   |
| 考沃 2022年4月 • 除利<br>搜索 | E 181201≠                    | •             |            | JUNAL BOT      |                           | 14/27 · 14/27 | 12012    | , N±2       | ◎ 退出登录        |     |
| 订单号                   | 考次                           |               |            | 标题             |                           | 课程            | 费用类型 金額  | 頭 缴费状态 支付方式 | 创建时间          | 操作  |
| INCOME THE PROPERTY.  | Reeps 19                     | 考生            | 0.01 8.072 | 考次 课件          | 学习报名个人报名费                 |               | 学课件学习    | 已支付 微信      | 207           | 开发票 |
|                       |                              |               | 首页上一       | 页 下一页 尾页 共1    | 条记录 1 /13                 | 5 每页显示 10 ¥   | *        |             |               |     |
|                       |                              |               |            |                |                           | 2、找到支付        | 付的订单记录   | 点击开发票,      | 按提示流程开取发      | 票。  |

三、集体缴费(助学单位)→选择需要缴费的考生(科次)→批 量缴费

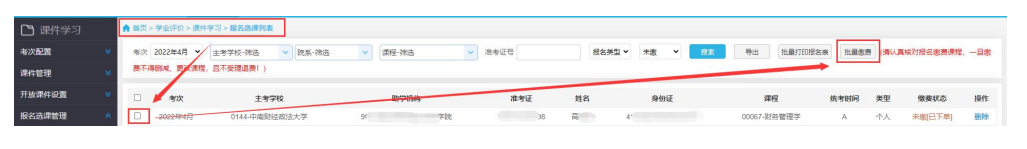

## (一) 点击校园支付

| 考生报名费缴费                                                 |             | ×    |
|---------------------------------------------------------|-------------|------|
| 订单号: BMKJXX1641796304709379142 创建时间: 2022-01-10 14:31:4 |             |      |
| 考生[900511240198 高帅帅],考次[2022年4月]课件学习报名个人报名费             | 课件学习报名费 ¥0. | .01元 |
| 请选择支付方式(切勿重复支付)                                         |             |      |
|                                                         |             |      |
|                                                         |             |      |
| 校园支付                                                    |             |      |
|                                                         |             |      |
|                                                         |             |      |
| 删除订单                                                    | 7消          |      |

选择支付方式→确认支付→缴费完毕

| 我的订单   | 信息                              | 缴费方式                                                                                                    |
|--------|---------------------------------|----------------------------------------------------------------------------------------------------|
| 教養項目   | 考生」                             | ● 🗭 微信支付 🛛 🛃 藍英雄                                                                                                    |
| 20-m i | 报名集                             | 确认支付                                                                                                    |
| 5038A  | R0.<br>BMKJXX164179630470937914 |                                                                                                    |
| (1494) | 2                               |                                                                                                    |
| 订单时间   | 2022-01-10 14:31:44             | 邦田力                                                                                                    |
| 订单金额   | 0.01 <del>元</del>               | 12.40                                                                                                    |
|        |                                 | <ul> <li>清确认支付地址无误再交易、微言:清打开手机处信案户编扫一扫功能,扫描二编码收费:支付室:</li> </ul>                                                       |
|        |                                 | (TP): excenter.app/conf 新規(2)(1) #TP: cancer5101.com, ・ で付け事業はご単分類1992至決分類11万件入費(下で付用期間元的分類一致)                         |
|        |                                 | <ul> <li>如果支付失败、清先到两上银行确认银行卡最高已扣款、两交易、新已扣款、切勿重复交费、系统会在1-21<br/>交易。</li> </ul>                                          |
|        |                                 | <ul> <li>除了银行交易界面,支付平台不需要你输入银行卡号、寄码,请勿将你用银际号、卡号、寄码随意请师性人。</li> <li>为确保网根交易原料运行,请允许网页课出意口,或取加定付平台、银行地址为信任网站。</li> </ul> |

(二) 开具发票:

助学机构在系统管理中,选择订单中心,找到需要开具发票的订 单记录,在操作列点击开具发票,按流程操作。

| 讯网教学云     | 24 🟫 27 × 20 57 E E 🔯                                                     |               |
|-----------|---------------------------------------------------------------------------|---------------|
| 考次配置      | ▲ 菜页 > 学业评价报名器 > 订单列表                                                     |               |
| 考生诚信词录制   | 考次 2022年4月 ▼ 主考学校-病告 マ 助学机构-病告 マ 数学网点 病告 マ 課程-祷告 マ                        |               |
| 基础数据管理    | 创建时间 😬 - 😬 支付时间 🔛 - 😬 订单号 BM 🖬 🖬 🖉                                        |               |
| 管理办学机构    | 学生失誠字         要用类型         支付抗志 ▼         支付方式 ▼         排序方式          設済 |               |
| 用户管理      |                                                                           |               |
| 直播费用      | 计单号 一者次 爆蛋人剂减制料 爆蛋人角色 爆雾人姓名 要用类型 金額 爆雾状态 支付方式 创建时间 支付时间                   | 操作            |
| 学业评价报名费   |                                                                           | & 订单详情<br>+发票 |
| ▶ 费用标准配置  | 首页 上一页 下一页 尾页 共1条记录 1 11 页 每页显示 10 ▼ 条                                    |               |
| 图 平台收款方配置 |                                                                           |               |
| 订单列表      | 1、点击系统管理                                                                  |               |
| ④ 交易记录    | 2、选择订单订单列表<br>3、找到需要开发票的订单记录,在操作列点击开发票,按流程操作。                             |               |
| ④ 线下缴费跟踪单 |                                                                           |               |
| 统考报名费     |                                                                           |               |
| 学生学费      |                                                                           |               |
| 互动交流      |                                                                           |               |